## California Science Test Korean Translated Test Directions Student Resource Sheet All Grades Science

• This document provides the translations of the test directions. A biliterate student or adult can read these directions in conjunction with the California Science Test.

• The document contains the English message observed on the computer screen followed by the translation.

| Message                                                                                 | Translation                                        |
|-----------------------------------------------------------------------------------------|----------------------------------------------------|
| Please Sign In                                                                          | 로그인하세요                                             |
| First Name:                                                                             | 이름:                                                |
| SSID:                                                                                   | SSID:                                              |
| Session ID:                                                                             | 세션 ID:                                             |
| Please check that your information is entered correctly. If you need help, ask your TA. | 정확한 정보를 입력했는지 확인하세요. 도움이<br>필요한 경우 시험 감독관에게 문의하세요. |
|                                                                                         | 입력된 SSID 가 정확하지 않습니다. 다시                           |
| again or ask your TA.                                                                   | 시도하거나 시험 감독관에게 문의하세요.                              |
|                                                                                         | 기존 기록상의 이름과 SSID 가 일치하지                            |
| Your first name and SSID do not match current                                           | 않습니다. 다시 시도하거나 시험 감독관에게                            |
| records. Please try again or ask your Test<br>Administrator for help.                   | 문의하세요.                                             |
| You cannot take this test with this browser.                                            | 본 시험은 이 브라우저에서 진행할 수 없습니다.                         |
|                                                                                         | <b>이 사이트에 접속하려면</b> , Mozilla Firefox 52           |
| To access this site, use Mozilla Firefox 52+,                                           | 이상, Safari 7 이상, Chrome 59 이상, Internet            |
| the Secure Browser.                                                                     | Explorer 11 또는 보안 브라우저를 사용하세요.                     |
| If the information is correct, choose [Yes]. If not, choose [No].                       | 정보가 정확하다면 [Yes]를 선택하세요. 그렇지                        |
|                                                                                         | <b>않은 경우</b> , [No] <b>를 선택하세요</b> .               |
|                                                                                         | 응시하고자 하는 시험이 보이지 않는 경우, 시험                         |
| If you do not see the test you need to take,                                            | 감독관에게 알리고 로그인으로 돌아가기를                              |
| notity your Test Administrator and select Return to Login.                              | 선택하세요.                                             |
| Review the following test settings.                                                     | 다음 시험 관련 설정을 확인하세요.                                |
|                                                                                         | 시험 감독관이 요청한 시험과 시험 설정을                             |
| Your Test Administrator needs to review your                                            | 확인할 것입니다. 해당 절차는 몇 분이 소요될 수                        |
| requested test and your test settings. This may take a few minutes.                     | 있습니다.                                              |
| Is This Your Test?                                                                      | 본인의 시험이 맞습니까?                                      |

| Message                                                                                       | Translation                                     |
|-----------------------------------------------------------------------------------------------|-------------------------------------------------|
|                                                                                               | 시험 이름과 설정이 정확하다면, [Yes, Start My                |
| If the test name and actings are correct                                                      | Test] <b>를 선택하세요. 그렇지 않은 경우</b> , [No] <b>를</b> |
| choose [Yes, Start My Test]. If not, choose [No].                                             | 선택하세요.                                          |
| Sound and Video Playback Check                                                                | 사운드 및 비디오 재생 체크                                 |
|                                                                                               | 비디오와 오디오 재생이 정상적으로 작동하는지                        |
| Make sure video and audio playback are                                                        | 확인하세요. 재생 버튼을 눌러 비디오와 오디오                       |
| press the play button.                                                                        | 샘플을 재생하세요.                                      |
|                                                                                               | 비디오와 오디오 재생이 정상적으로 작동하는                         |
|                                                                                               | 경우, 비디오와 오디오를 재생할 수 있습니다를                       |
| If you were able to play the video and its sound,                                             | 선택하세요. 그렇지 않은 경우, 비디오나                          |
| choose I could play the video and sound. If not, choose I could not play the video or sound.  | 오디오가 재생되지 않습니다를 선택하세요.                          |
| I could play the video and sound                                                              | 비디오와 오디오를 재생할 수 있습니다                            |
| I could not play the video or sound                                                           | 비디오나 오디오가 재생되지 않습니다                             |
| Video Playback Problem                                                                        | 비디오 재생 문제                                       |
|                                                                                               | 본 시험을 치르려면 비디오를 재생할 수 있어야                       |
| You must be able to play video for this test.                                                 | 합니다. 시험 감독관에게 장치에 비디오 문제가                       |
| device has a video problem.                                                                   | 있다고 알리세요.                                       |
|                                                                                               | 비디오 재생을 다시 시도하려면 Try Again(다시                   |
| To try the video playback again, choose Try                                                   | 시도하기)을 선택하세요. 시험 감독관이                           |
| out, choose Log Out.                                                                          | 로그아웃을 요청하면 로그아웃을 선택하세요.                         |
| Instructions and Help                                                                         | 안내 및 도움말                                        |
| Overview of the Test Site for the California                                                  | 캐그고니스 고하 펴기 시청은 이하 시청자 개과                       |
|                                                                                               | 걸디도디아 파락 증가 지금을 위한 지금증 개단                       |
| Return to Login                                                                               | 도그인으도 놀아가기                                      |
| Please wait for your TA to approve your                                                       | 시험 감독판이 요성을 승인할 때까지                             |
| request. If you need to cancel your request,                                                  | 대기하세요. 요정을 취소하고 싶은 경우, [Cancel                  |
| select [Cancel Request].                                                                      | Request]를 선택하세요.                                |
| Text-to-Speech Sound Check                                                                    | 텍스트 음성 전환 음향 체크                                 |
| Make sure text-to-speech is working.                                                          | 텍스트 음성 전환이 작동하는지 확인하세요.                         |
|                                                                                               | 스피커 버튼을 누르세요. 다음 문장이 들려야                        |
| Press the speaker button. You should hear a voice speak the following sentence: "This text is | 합니다. "This text is being read aloud(이           |
| being read aloud."                                                                            | 텍스트를 큰소리로 읽고 있습니다)."                            |

| Message                                                                          | Translation                                         |
|----------------------------------------------------------------------------------|-----------------------------------------------------|
|                                                                                  | 목소리가 정확하게 들린다면, I heard the voice                   |
|                                                                                  | (목소리가 들린다)를 선택하세요. 그렇지 않은                           |
|                                                                                  | 경우 I did not hear the voice (목소리가 들리지               |
| If you heard the voice clearly, choose I heard                                   | 않는다)를 선택하세요. 텍스트 음성 전환 없이                           |
| the voice. If not, choose I did not hear the voice.                              | 시험을 진행하고 싶은 경우, Skip TTS                            |
| speech, choose Skip TTS Check.                                                   | Check(TTS <b>체크 건너뛰기)를 선택하세요</b> .                  |
|                                                                                  | 듣고 싶은 텍스트를 선택하고 녹색 버튼을                              |
| green button to have it played.                                                  | 클릭하여 재생하세요.                                         |
| There are two types of test tools available:                                     | 2 가지 시험 도구를 사용할 수 있습니다.                             |
|                                                                                  | 글로벌 툴: 이 도구들은 테스트 페이지 상단의                           |
| Global Tools: These tools appear in the global menu at the top of the test page. | 글로벌 메뉴에 있습니다.                                       |
| Help (?) button                                                                  | 도움말 (?) 버튼                                          |
|                                                                                  | 화면상에서 시험 안내와 도움말 창을 보려면                             |
| To view the on-screen Test Instructions and                                      | 오른쪽 상단의 물음표 모양 (?) 버튼을                              |
| Help window, select the questions mark (?)<br>button in the upper-right corner   | 선택하세요.                                              |
| You may select the question mark button to                                       | 시험 도중에도 물음표 모양 버튼을 눌러                               |
| access this help guide at any time during your                                   | 언제든지 도움말을 확인할 수 있습니다.                               |
| Calculator                                                                       | 계산기                                                 |
|                                                                                  | 화면상에서 계산기를 사용하려면 글로벌 메뉴의                            |
| To use the on-screen calculator, select                                          | 계산기를 선택하세요. 이 도구를 이용할 수 있는                          |
| available for the following tests:                                               | 시험:                                                 |
| Science 5, 8, and high school; Mathematics 6,                                    | 과학 5, 8, 고등학교, 수학 6, 7, 8, 11                       |
| Zoom buttone                                                                     | 확대/축소 버튼                                            |
|                                                                                  | 시험 페이지의 텍스트와 그림을 확대하려면                              |
|                                                                                  | 확대를 선택하세요. 여러 다계로 확대할 수                             |
| To enlarge the text and images on a test page,                                   | 인수니다 확대를 최소하려면 축소를                                  |
| select Zoom In. Multiple zoom levels are                                         | 서택하세요                                               |
| available. To undo zooming, select zoom Out.                                     | 문막 메뉴 투 이 도구는 지문과 문제에서                              |
| Context Menu Tools: These tools are for                                          | 사용하는 도구에 너무 도구를 사용하려며 무매                            |
| passages and questions. To use these tools,                                      | 에는 이 이 이 가 있는 것 이 이 이 이 이 이 이 이 이 이 이 이 이 이 이 이 이 이 |
|                                                                                  | 화자 비트                                               |
| Expand buttons                                                                   | 국 이 비匸<br>고도서은 이ᅰ 피므이나 모펜 법법이 하자한 스                 |
| You can expand the passage section or the                                        | / / 특징글 취애 시군이나 군세 주문을 획장할 수<br>이스니티                |
| question section for easier readability.                                         | 있습니다.                                               |

| Message                                                                                                    | Translation                          |
|----------------------------------------------------------------------------------------------------|--------------------------------------|
| To expend the persons continue colort the vight                                                                                                    | 지문 부분을 확장하려면 글로벌 메뉴 아래               |
| arrow icon Right Arrow Icon below the global                                                                                                    | 오른쪽 화살표 모양 아이콘을 선택하세요.               |
| menu. To collapse the expanded passage                                                                                                    | 확장된 지문 부분을 접으려면 오른쪽 상단의              |
| Icon in the upper-right corner.                                                                                                    | 왼쪽 화살표 모양 아이콘을 선택하세요.                |
| <b>—</b>                                                                                                    | 문제 부분을 확장하려면 글로벌 메뉴 아래 왼쪽            |
| To expand the question section, select the left<br>arrow icon Left Arrow Icon below the global<br>menu. To collapse the expanded question                                                                                                    | 화살표 모양 아이콘을 선택하세요. 확장된 문제            |
|                                                                                                    | 부분을 접으려면 왼쪽 상단의 오른쪽 화살표              |
| section, select the right arrow icon Right Arrow<br>Icon in the upper-left corner.                                                                                                    | 모양 아이콘을 선택하세요.                       |
| Mark for Review                                                                                                    | 검토 표시                                |
| To mark a question for review, select Mark for                                                                                                    | 검토할 문제를 표시하려면 지문 메뉴의 Mark for        |
| Review from the context menu. The marked                                                                                                    | Review( <b>검토 표시)를 선택하세요. 표시된 문제</b> |
| question number displays a flap in the upper-                                                                                                    | 번호는 오른쪽 상단에 표시되고 테스트 페이지             |
| number on the test page. The Questions drop-                                                                                                    | 번호 옆에 깃발 모양 아이콘이 나타납니다. 문제           |
| down list displays (marked) for the selected<br>question                                                                                                    | 드롭다운 리스트에 선택한 문제가 표시됩니다.             |
| Notepad                                                                                                    | 메모장                                  |
| •                                                                                                    | 문제에 대한 메모나 코멘트를 입력하려면 문맥             |
| To enter notes or comments for a question.                                                                                                    | 메뉴의 Notepad(메모장)을 선택하세요. 메모를         |
| select Notepad from the context menu. After                                                                                                    | 입력하면 테스트 페이지 번호 옆에 연필 모양             |
| the question number on the test page.                                                                                                    | 아이콘이 나타납니다.                          |
| Strikethrough                                                                                                    | 취소선                                  |
|                                                                                                    | 문제에 대한 답을 고를 때, 옳은 답에 집중할 수          |
|                                                                                                    | 있도록 가능성 없는 선택지에 취소선을 그을 수            |
|                                                                                                    | 있습니다. 이 도구에는 두 가지 옵션이 있습니다:          |
| For selected response questions, you can cross<br>out an answer option to focus on the options<br>you think might be correct. There are two<br>options for using this tool: Option A: 1. To<br>activate Strikethrough mode, open the context | 옵션 A: 1. 취소선 모드를 활성화하려면, 문맥          |
|                                                                                                    | 메뉴를 열고 Strikethrough(취소선)를           |
|                                                                                                    | 선택하세요. 2. 선을 긋고자 하는 선택지를             |
| menu and select Strikethrough. 2. Select the                                                                                                    | 선택하세요. 3. 취소선 모드를 비활성화하려면,           |
| answer options you wish to strike out. 3. To<br>deactivate Strikethrough mode, press the Esc                                                                                                    | Esc 키를 누르거나 답안 부분 밖을 클릭하세요.          |
| key or click outside the response area. Option                                                                                                    | 옵션 B: 1. 선택지를 마우스 오른쪽으로              |
| B: 1. Right-click an answer option and select Strikethrough.                                                                                                    | 클릭하고 Strikethrough (취소선)를 선택하세요.     |
| You cannot skip questions. You must answer all                                                                                                    | 문제를 건너뜈 수는 없습니다. 다음 페이지로             |
| the next page. You can mark a question for                                                                                                    | 넘어가기 전에 각 페이지의 모든 문제에                |
| review and go back to it later to change the answer, if necessary                                                                                                    | 응답해야 합니다. 검토를 위해 문제를 표시하고            |

| Message                                                                                                    | Translation                                   |
|----------------------------------------------------------------------------------------------------|-----------------------------------------------|
|                                                                                                    | 나중에 다시 돌아와 정답을 변경할 수 있습니다.                    |
|                                                                                                    |                                               |
|                                                                                                    |                                               |
| You can navigate to test pages by clicking                                                                                                    | Back(뒤로), Next(다음) 버튼을 클릭하거나 왼쪽               |
| the Back and Next buttons or by selecting an                                                                                                    | 상단의 문제 드롭다운 리스트에서 옵션을                         |
| option from the Questions drop-down list in the upper-left corner.                                                                                                    | 선택하여 시험 페이지를 이동할 수 있습니다.                      |
|                                                                                                    | 모든 시험 문제에 응답한 후, 반드시 End                      |
|                                                                                                    | Test( <b>시험 종료하기</b> )를 선택하여 본 시험을            |
| You must submit the test by selecting End<br>Test after you finish answering all guestions.                                                                                             | 제출하여야 합니다.                                    |
| You can pause the test at any time                                                                                                    | 언제든지 시험을 일시정지할 수 있습니다.                        |
| If the test is paused for less than 20 minutes,                                                                                                    | 시험 일시 정지 시간이 20 분 미만인 경우, 이미                  |
| you can review questions you already                                                                                                    | 응답한 문제를 다시 검토할 수 있습니다.                        |
|                                                                                                    | 시험 일시 정지 시간이 20 분을 초과한 경우 이미                  |
| If the test is paused for more than 20 minutes,                                                                                                    | 응답한 문제는 다시 검토할 수 없습니다. 일시                     |
| answered. The only exception is if you pause on                                                                                                    | 정지한 페이지에 응답하지 않은 문제가 한 개                      |
| a page that has at least one unanswered                                                                                                    | 이상 있을 경우에 한해 예외가 적용된니다                        |
|                                                                                                    | 시허은 다시 시작하며 푸지 아은 무제가 이는 처                    |
| When you resume the test, the first page with                                                                                                    | 페이지가 나타나니다                                    |
| unanswered questions appears.                                                                                                    | 20 브가 사용 기록이 어느 경우 시험은 자도이리                   |
| If you are idle for 30 minutes, the test                                                                                                    | 30 문한 지중 기록이 없는 영구, 지금은 지중으로 이시 전자티고 금그아운됩니다. |
| automatically pauses and logs you out.                                                                                                    | 일시 경시되고 도그아굿립니다.                              |
|                                                                                                    | 모든 승립 내용은 사용으로 즉시 서상됩니다.                      |
| All answers are saved immediately. You do not                                                                                                    | 시험이 일시 정시되어도 서상된 응답은                          |
| lose them when the test is paused.                                                                                                    | 시워지지 않습니다.                                    |
|                                                                                                    | 페이지 내 지문과 모는 문제를 인쇄하려면,                       |
| To print a passage and all questions on the                                                                                                    | 글로벌 메뉴의 Print Page(페이지 인쇄)를                   |
| page, select Print Page in the global menu.                                                                                                    | 선택하세요.                                        |
| Begin Test Now                                                                                                    | 시험 시작하기                                       |
| To print a passage, select Print Passage in the global menu.                                                                                                    | 지문을 인쇄하려면 글로벌 메뉴의 Print                       |
|                                                                                                    | Passage( <b>지문 인쇄)를 선택하세요</b> .               |
|                                                                                                    | 문제를 인쇄하려면 문제의 문맥 메뉴를 열어                       |
| To print a question, open the question's context<br>menu and select Print Item. After sending the<br>print request, a printer icon printer icon appears<br>next to the question number. | Print Item(항목 인쇄)를 선택하세요. 인쇄 요청이              |
|                                                                                                    | 전송되면 문제 번호 옆에 프린터 아이콘이                        |
|                                                                                                    | 나타납니다.                                        |

| Message                                                                                        | Translation                 |
|------------------------------------------------------------------------------------------------|-----------------------------|
| Back                                                                                           | 뒤로                          |
| Next                                                                                           | 다음                          |
| Save                                                                                           | 저장                          |
| Pause                                                                                          | 일시 정지                       |
| Periodic Table                                                                                 | 주기율표                        |
| Formulas                                                                                       | 공식                          |
| Line Reader                                                                                    | 라인 리더                       |
| Zoom Out                                                                                       | 축소                          |
| Zoom In                                                                                        | 확대                          |
| Highlighter                                                                                    | 하이라이터                       |
| End Test                                                                                       | 시험 종료하기                     |
| Are you sure you want to pause the test? Ask                                                   | 정말로 일시 정지하시겠습니까? 시험 일시 정지   |
| test.                                                                                          | 전에 시험 감독관에게 먼저 문의하세요.       |
| Are you sure you want to pause the test? If you pause your test for more than {0} minutes, you | 정말로 일시 정지하시겠습니까? 시험을 {0}분   |
|                                                                                                | 이상 일시 정지하는 경우, 이미 응답한 문제는   |
| may be unable to make changes to questions                                                     | 변경할 수 없습니다. 시험 일시 정지 전에 시험  |
| Administrator before pausing your test.                                                        | 감독관에게 먼저 문의하세요.             |
| Are you gure you want to house this test? To                                                   | 정말로 일시 정지하시겠습니까? 시험을 다시     |
| resume testing, you will have to log in again.                                                 | 시작하려면 다시 로그인해야 합니다.         |
| Vour test has been interrupted. To resume your                                                 | 시험이 중단되었습니다. 시험을 다시         |
| test, check with your Test Administrator.                                                      | 시작하려면 시험 감독관에게 확인해야 합니다.    |
|                                                                                                | 일부 페이지에는 문제가 여러 개 있습니다.     |
| Some pages contain multiple questions. You                                                     | 페이지의 모든 문제를 확인하려면 스크롤 바를    |
| questions on a page.                                                                           | 이용해야 합니다.                   |
|                                                                                                | 용어집을 열려면 상자가 그려진 단어나 표현을    |
| To open the glossary, click a word or phrase                                                   | 클릭하세요. 이 도구는 특정 단어에만 이용할 수  |
| available for certain words.                                                                   | 있습니다.                       |
| Veu een enkuesesse veur netse fan e muset                                                      | 문제에 대한 메모는 해당 문제가 있는        |
| on that question's test page.                                                                  | 페이지에서만 확인 가능합니다.            |
| Are you gure you're done recoording to this                                                    | 이 항목에 대한 응답을 정말로            |
| item? Once you leave this page you will not be                                                 | 완료하시겠습니까? 이 페이지를 나가면 응답을    |
| able to change the response. Select [Yes] to                                                   | 변경할 수 없습니다. [Yes]를 선택하여 응답을 |
| item or select [No] to stay on this page                                                       | 제출하고 다음 항목으로 넘어가거나 [No]를    |

| Message                                                                                      | Translation                          |
|----------------------------------------------------------------------------------------------|--------------------------------------|
|                                                                                              | 선택하여 이 페이지에 머무를 수 있습니다               |
|                                                                                              |                                      |
|                                                                                              |                                      |
|                                                                                              |                                      |
|                                                                                              | 이 시험 구간을 완료하고 제출하세요. 본 시험            |
| Complete this test segment and submit it. This                                               | 세션을 종료합니다. 이제 시험 검토를 할 수             |
| view this test again.                                                                        | 없습니다.                                |
| A response to the survey question(s) is                                                      | 무폐이 다운 서태권아 하니다                      |
| required.                                                                                    | 문제의 답을 선택해야 합니다.                     |
| you have reached the end of the test. When<br>you have finished checking your answers, click | 모든 시험 문제에 답하셨습니다. 정답 검토를             |
| the [End Test] button.                                                                       | <b>마치신 후</b> , [End Test] 버튼을 클릭하세요. |
| You have reached the end of the test.                                                        | 모든 시험 문제에 답하셨습니다.                    |
|                                                                                              | 시험이 곧 종료됩니다. [Yes]를 클릭하셔서 다음         |
| You are about to end this test. Click [Yes] to                                               | 페이지로 이동하세요. [No]를 클릭하셔서 시험을          |
| working on your test.                                                                        | 계속하세요.                               |
| Congratulations, you reached the end of the                                                  | 초귀하니다. 다든 지형 묘계에 다귀셔스니다.             |
| test!                                                                                        | 국하합니다. 모든 지엄 문제에 답하겠습니다!             |
| If you need to review your answers, select the                                               | 답안을 검토하시려면, 원하는 문제 먼호들               |
| appears for any questions that you marked for                                                | 선택하세요. 검토를 위해 표시한 문제에는 깃발            |
| review.                                                                                      | 모양 아이콘이 나타납니다.                       |
| Are you sure you're done reviewing this test?                                                | 시험 검토를 정말로 완료하시겠습니까?                 |
| You may now go back and review your entries,                                                 | 돌아가 입력 답안을 다시 검토하거나, [Submit         |
| or click [Submit Test] if you are finished with this                                         | Test]를 클릭하여 본 테스트를 종료하세요. 시험         |
| submit this test.                                                                            | 제출 후에는 입력 내용을 변경할 수 없습니다.            |
|                                                                                              | 모든 시험 문제에 응답한 후, 본 시험을               |
| Please submit the test when you have finished.                                               | 제출하세요.                               |
| Are you sure you want to submit the test?                                                    | 시험을 정말로 제출하시겠습니까?                    |
|                                                                                              | 모든 시험 문제에 응답한 후, 반드시 End             |
|                                                                                              | Test( <b>시험 종료하기</b> )를 선택하여 본 시험을   |
| You must submit the test by selecting End<br>Test after you finish answering all questions   | 제출하여야 합니다.                           |
|                                                                                              | 로그아웃                                 |
| Welcome to the Training Test Site You can                                                    |                                      |
| use this site to take practice and training tests.                                           | 트레이닝 시험 사이트에 오신 것을 환영합니다.            |
| Some questions require you to select one                                                     | 본 사이트에서 연습 및 트레이닝 시험에 참여할            |
| answer, others require you to type a short<br>answer, draw a picture, or complete another    | 수 있습니다. 문제에 따라 정답을 하나                |

| Message                                                                                                    | Translation                                              |
|----------------------------------------------------------------------------------------------------|----------------------------------------------------------|
| type of open-ended task.                                                                                                    | 선택하거나 단답으로 입력해야 하거나 그림                                   |
|                                                                                                    | 그리기, 서술식 과제를 완료해야 할 수 있습니다.                              |
|                                                                                                    |                                                          |
|                                                                                                    |                                                          |
|                                                                                                    | 학생용: Guest User( <b>게스트 사용자</b> ) 및 Guest                |
|                                                                                                    | Session( <b>게스트 세션</b> ) 체크박스에 선택을                       |
|                                                                                                    | 취소하세요. 이름란에 이름을 입력하세요.                                   |
| For Students: Uncheck the Guest User and<br>Guest Session checkboxes. Enter your first<br>name into the First Name box. Enter your SSID<br>into the SSID box. Enter the Session ID that<br>your TA gave you. Click [Sign In]. | SSID 란에 SSID <mark>를 입력하세요</mark> . <mark>시험 감독관이</mark> |
|                                                                                                    | 준 세션 ID 를 입력하세요. [Sign In]을                              |
|                                                                                                    | 클릭하세요.                                                   |
|                                                                                                    | 게스트 사용자용: 연습 및 트레이닝 시험에                                  |
| Guest Users: To log in to the Practice and                                                                                                    | 로그인하시려면, [Sign In]을 선택하여 로그인                             |
| navigate through the login screens.                                                                                                    | 화면으로 이동하세요.                                              |
| Are you sure you want to log out?                                                                                                    | 정말로 로그아웃 하시겠습니까?                                         |